## CREATING A BIKESTORES BAR CHART REPORT

[1] To start the Microsoft Report Builder application, access the Windows Start menu and select the Microsoft Report Builder folder.

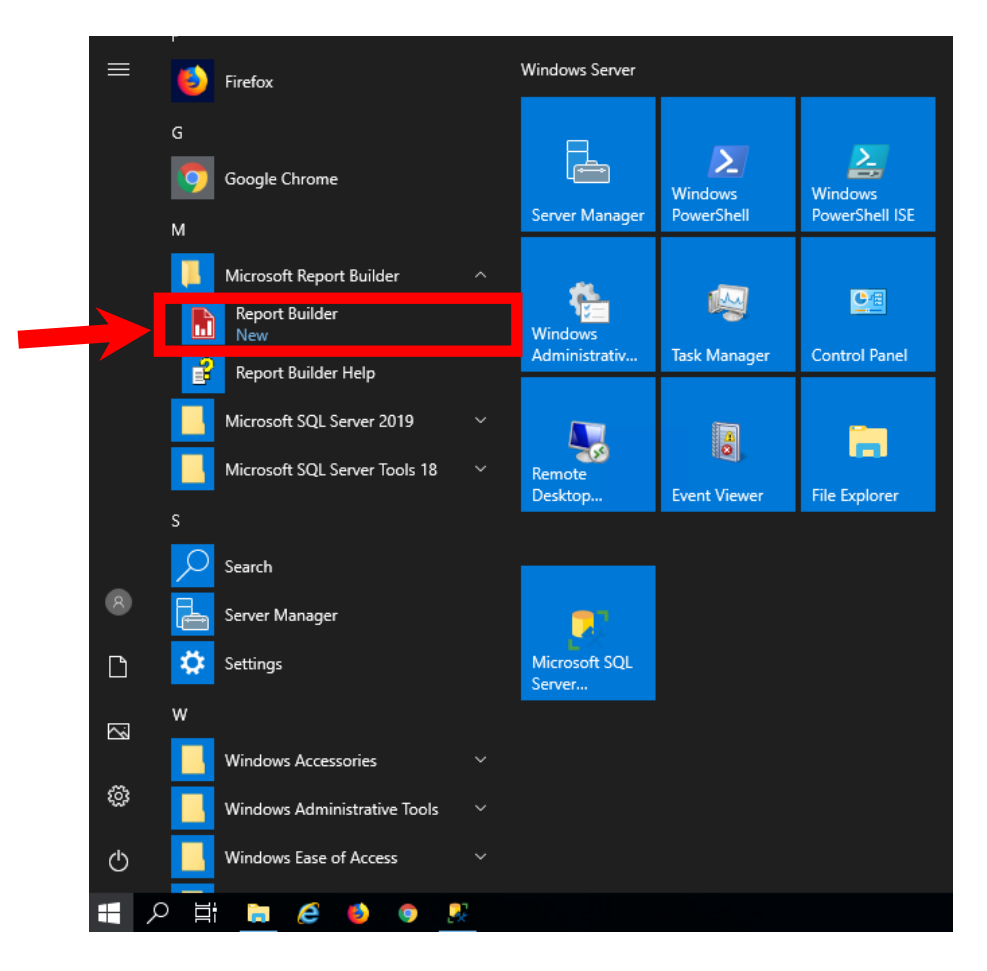

[2] You'll then see the *Getting Started* screen in Microsoft Report Builder. Click on the *Chart Wizard* option.

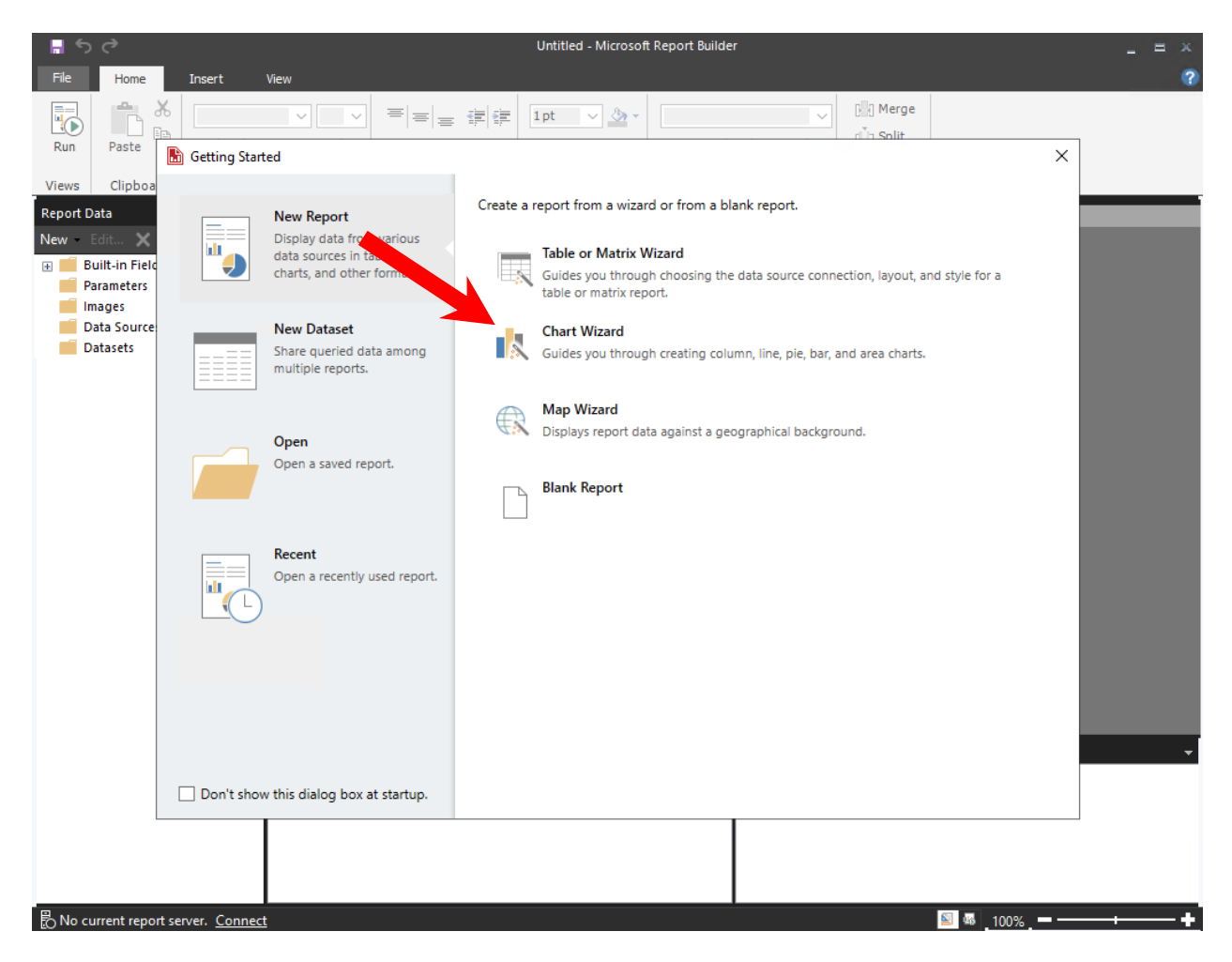

[3] You'll be presented with the *New Chart* screen. Click on the "*Create a dataset*" option and click the **NEXT** button to continue.

| New Chart                                                     | ×                                                                                                    |
|---------------------------------------------------------------|----------------------------------------------------------------------------------------------------|
| Choose a dataset                                              |                                                                                                    |
| Choose a dataset                                              |                                                                                                    |
| Choose an existing dataset in this report or a shared dataset |                                                                                                    |
|                                                               |                                                                                                    |
|                                                               |                                                                                                    |
|                                                               |                                                                                                    |
|                                                               |                                                                                                    |
|                                                               |                                                                                                    |
|                                                               |                                                                                                    |
|                                                               |                                                                                                    |
|                                                               |                                                                                                    |
|                                                               |                                                                                                    |
|                                                               |                                                                                                    |
| Brows                                                         |                                                                                                    |
|                                                               |                                                                                                    |
| C reale a raisser                                             |                                                                                                    |
| Help < Back Next > Cancel                                     | 1                                                                                                    |
|                                                               | New Chart         Choose a dataset         Choose a dataset         Choose an existing dataset in this report or a shared dataset         Browse         © Create a dataset         Terowse         © Create a dataset |

[4] You will then see a screen asking for you the "*Choose a connection to a data source*." Click on the **NEW** button.

| New Chart                                                                           | × |
|-------------------------------------------------------------------------------------|---|
| Choose a connection to a data source                                                |   |
| Choose a published data source, or create a connection for use only in this report. |   |
| Data Source Connections:                                                            |   |
|                                                                                     |   |
|                                                                                     |   |
|                                                                                     |   |
|                                                                                     |   |
|                                                                                     |   |
|                                                                                     |   |
|                                                                                     |   |
|                                                                                     |   |
|                                                                                     |   |
|                                                                                     |   |
| Browse New Test Connection                                                          |   |
|                                                                                     |   |
|                                                                                     |   |
| Help < Back Next > Cancel                                                           |   |

[5] You will then see the *Data Source Properties* screen. You can leave the Name value as is or provide a preferred name. In the Connection String field, enter the following value:

## Data Source=localhost\SQLEXPRESS

Click on the **TEST CONNECTION** button to verify the connection string. You should receive a "*Connection created successfully*" message. Click on the **OK** button close out the prompt. Then click on the **OK** button on the *Data Source Properties* screen to complete the data source specification.

 $\times$ 

| Data Source | Properties |
|-------------|------------|
|-------------|------------|

| General<br>Credentials | Change name, type, and connection options.                                                                                                    |
|------------------------|----------------------------------------------------------------------------------------------------|
| Credentials            | Name:<br>DataSource1<br>Use a shared connection or report model<br>Use a connection embedded in my report<br>Select connection type:<br>Microsoft SQL Server ~<br>Connection string: |
|                        | Data Source=localhost\SQLEXPRESS Build  fx Test Connection Use single transaction when processing the queries                                                                        |
|                        |                                                                                                    |
| Help                   | OK Cancel                                                                                                    |
|                        | Test Connection Result X                                                                                                    |

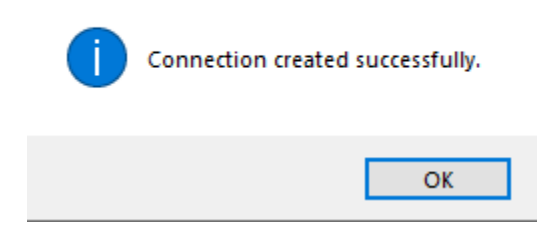

[6] You'll be returned to the "*Choose a connection to a data source screen*." Make sure the new data source entry is highlighted and then click on the **NEXT** button to continue.

| New Chart                                                                           | ×               |
|-------------------------------------------------------------------------------------|-----------------|
| Choose a connection to a data source                                                |                 |
| Choose a published data source, or create a connection for use only in this report. |                 |
| Data Source Connections:                                                            |                 |
| DataSource1<br>(in this Report)                                                     |                 |
|                                                                                     |                 |
| Browse Edit                                                                         | Test Connection |
|                                                                                     |                 |
| Help < Back                                                                         | Next > Cancel   |

[7] You'll then see the "*Design a query*" screen. Click on the "*Edit as Text*" option in the top left portion of the screen.

| Design a guery                                                                       |                            |          |             |             |        |     |       |
|--------------------------------------------------------------------------------------|----------------------------|----------|-------------|-------------|--------|-----|-------|
| Build a query to specify the data you v                                              | vant from the data source. |          |             |             |        |     |       |
| 📑 Edit as Text 🛛 😭 Import                                                            | 🖗 Run Query                |          |             |             |        |     |       |
| Database view                                                                        | Selected fields            |          | Group       | and Aggreg  | jate 🔅 | < 1 | •     |
| ⊕- <sup>™</sup> Tables<br>⊕- <sup>™</sup> Views<br>⊕- <sup>™</sup> Stored Procedures | Field                      |          |             |             |        | A   | ggre  |
|                                                                                      | Relationships              |          | Auto Detect | Edit Fields | 49 )   | < 1 |       |
|                                                                                      | Applied filters            |          |             |             | °7 ?   | < 1 | - #   |
|                                                                                      | Field name                 | Operator | Value       |             |        | F   | Paran |
|                                                                                      | Applied filters Field name | Operator | Value       |             | ¥ )    | < 1 |       |
|                                                                                      |                            |          |             |             |        |     |       |

[8] In the provided text field area, enter the following SQL statements:

```
USE BikeStores;
WITH BikeStores Monthly Store Sales CTE (StoreName, SalesMonth,
SalesYear, SalesAmount) AS
(
SELECT store_name AS StoreName, MONTH(order_date) AS SalesMonth,
YEAR (order_date) AS SalesYear, SUM (quantity*list_price*(1-discount)) AS
SalesAmount
FROM Sales.Orders OD INNER JOIN Sales.Stores ST
      ON OD.store id = ST.store id
      INNER JOIN Sales.Order Items OI
      ON OD.order id = OI.order id
GROUP BY store name, MONTH (order date), YEAR (order date)
)
SELECT StoreName, SalesMonth, SalesAmount
FROM BikeStores_Monthly_Store_Sales_CTE
WHERE SalesYear = 2017
ORDER BY StoreName, SalesMonth;
```

| New Cha | ırt                          |                                |                               |                             |               |              |              | ×        |
|---------|------------------------------|--------------------------------|-------------------------------|-----------------------------|---------------|--------------|--------------|----------|
| D       |                              |                                |                               |                             |               |              |              |          |
| De      | esign a query                |                                |                               |                             |               |              |              |          |
| Bu      | ild a query to specif        | y the data you want            | from the data sour            | ce.                         |               |              |              |          |
|         | 🤯 Edit as Text 📔             | Import                         | Comman                        | d type: Text                | ~             |              |              |          |
|         | USE BikeStor                 | es;                            |                               |                             |               |              |              | ^        |
|         | WITH BikeSto                 | res_Monthly_S                  | Store_Sales_C                 | TE (StoreName               | , SalesMonth, | SalesYear,   | SalesAmount) | AS       |
|         | (<br>SELECT store            | _name AS Stor                  | eName, MONTH                  | (order_date)                | AS SalesMonth | , YEAR(order | date) AS     |          |
|         | SalesYear, S<br>FROM Sales.O | UM(quantity*1<br>rders OD INNE | list_price*(l<br>R JOIN Sales | -discount)) A<br>.Stores ST | S SalesAmount | ;            |              |          |
|         | ON O<br>INNE                 | D.store_id =<br>R JOIN Sales.  | ST.store_id<br>Order Items (  | DI                          |               |              |              | <b>~</b> |
|         |                              |                                |                               |                             |               |              |              | ^        |
|         |                              |                                |                               |                             |               |              |              |          |
|         |                              |                                |                               |                             |               |              |              |          |
|         |                              |                                |                               |                             |               |              |              |          |
|         |                              |                                |                               |                             |               |              |              |          |
|         |                              |                                |                               |                             |               |              |              |          |
|         |                              |                                |                               |                             |               |              |              |          |
|         |                              |                                |                               |                             |               |              |              |          |
|         |                              |                                |                               |                             |               |              |              | ~        |
|         | <                            |                                |                               |                             |               |              |              | >        |
| Help    | 2                            |                                |                               |                             |               | < Back       | Next >       | Cancel   |

[9] Click on the exclamation point ( ) to execute and test the entered SQL code. A total of 36 records should be returned from the SQL statements. Then click on the **NEXT** button to continue.

| New Cha | art                  |                     |                      |                                                       | ×        |
|---------|----------------------|---------------------|----------------------|-------------------------------------------------------|----------|
| De      | esign a query        |                     |                      |                                                       |          |
| Bu      | ild a quanto spacif  | with a data you wan | t from the data cour | 70                                                    |          |
| bu      | niù a query to spech | ly the data you wan |                      |                                                       |          |
|         | 🤣 Edit as Text 📔     | lmport 📋 🛔 🕌        | Command              | d type: Text 🗸                                        |          |
|         | USE BikeStor         | es:                 |                      |                                                       | ~        |
|         |                      |                     |                      |                                                       |          |
|         | WITH BikeSto         | res_Monthly_        | Store_Sales_C1       | IE (StoreName, SalesMonth, SalesYear, SalesAmount) AS |          |
|         | SELECT store         | _name AS Stor       | reName, MONTH        | (order_date) AS SalesMonth, YEAR(order_date) AS       |          |
|         | SalesYear, S         | UM(quantity*)       | list_price*(1-       | -discount)) AS SalesAmount                            |          |
|         | ON C                 | D.store id =        | ST.store id          | Stores SI                                             |          |
|         | INNE                 | R JOIN Sales        | Order_Items (        | IC                                                    | <b>~</b> |
|         | StoreName            | SalesMonth          | SalesAmount          |                                                       | ^        |
|         | Baldwin Bikes        | 1                   | 217406.6490          |                                                       |          |
|         | Baldwin Bikes        | 2                   | 197814.7258          |                                                       |          |
|         | Baldwin Bikes        | 3                   | 219582.6878          |                                                       |          |
|         | Baldwin Bikes        | 4                   | 161639.9347          |                                                       |          |
|         | Baldwin Bikes        | 5                   | 201407.9959          |                                                       |          |
|         | Baldwin Bikes        | 6                   | 250491.8029          |                                                       |          |
|         | Baldwin Bikes        | 7                   | 171303.2829          |                                                       |          |
|         | Baldwin Bikes        | 8                   | 193430.8581          |                                                       |          |
|         | Baldwin Bikes        | 9                   | 203956.7509          |                                                       |          |
|         | Baldwin Bikes        | 10                  | 256674.0375          |                                                       |          |
|         | Baldwin Bikes        | 11                  | 209155.0894          |                                                       | ~        |
| Helr    | 2                    |                     |                      | < Back Next > Canc                                    | PI       |
| eit     |                      |                     |                      |                                                       |          |

## [10] You will then see the "*Choose a chart type*" screen. Select the *Bar* option and then click on the **NEXT** button.

|   | Column                                                                                                    |
|---|----------------------------------------------------------------------------------------------------|
|   | A column chart displays a series as a set of vertical bars grouped by category. Column charts are useful for illustrating comparisons and            |
| 1 | Line<br>A line chart displays a series as a set of points connected by a single line. Line charts are used to represent large amounts of data that c |
|   | Pie<br>A pie chart displays value data as percentages of a total. Consider using a pie chart after the data has been aggregated to seven data p      |
|   | Bar<br>A bar chart displays data horizontally. It is popular for categorical information, because the categories can be displayed horizontally.      |
|   | Area<br>The area chart displays data contiguously, so it is commonly used to represent data that occurs over a continuous period of time.            |
|   |                                                                                                    |
|   |                                                                                                    |
|   |                                                                                                    |

[11] You will then be presented with the "Arrange chart fields" screen. Left-click on the StoreName item with your mouse and drag it to the Series area. Left-click on the SalesMonth item with your mouse and drag it to the Categories area. Left-click on the SalesAmount item with your mouse and drag it to the Values area. The item placement should look like what is presented below. Click on the NEXT button to continue.

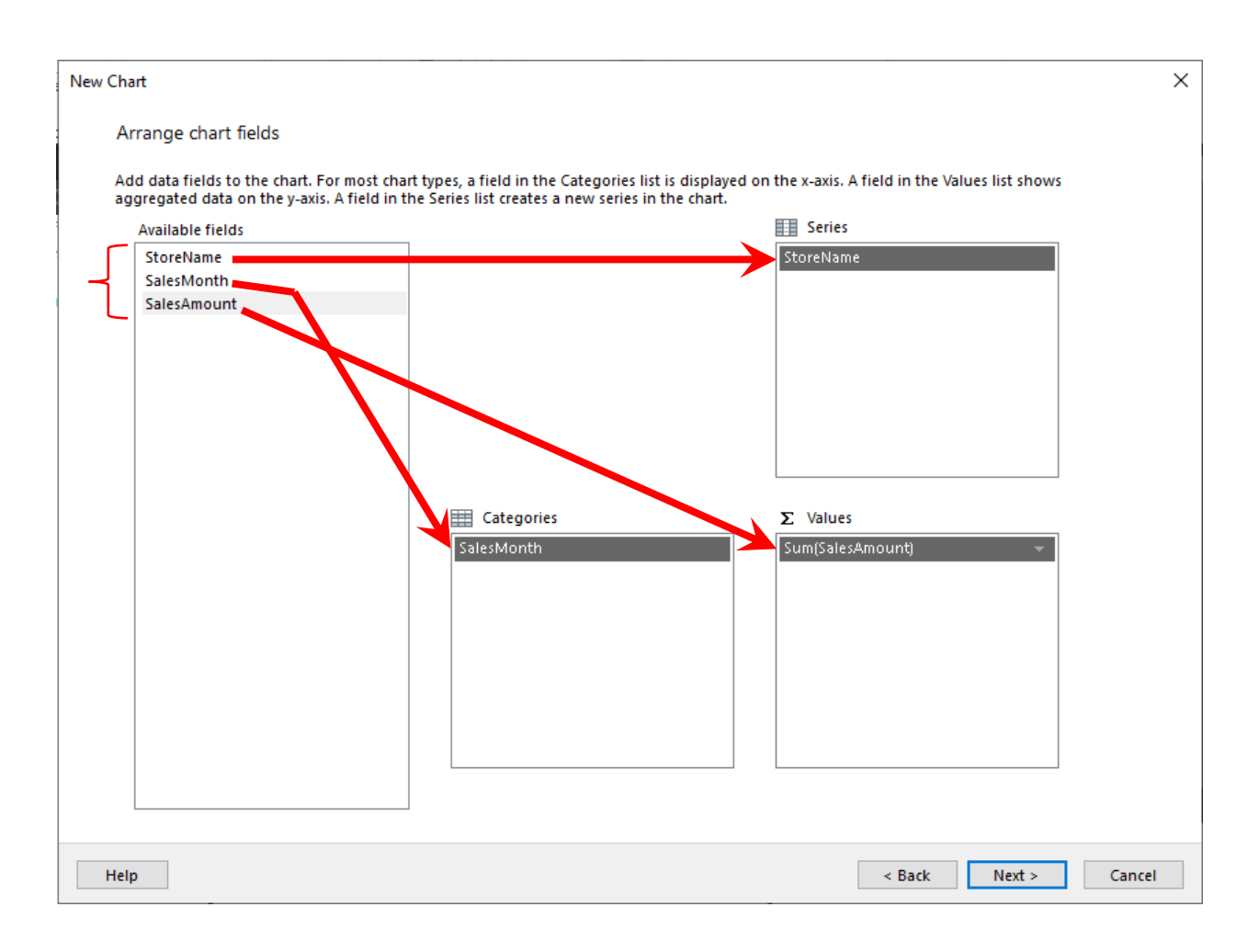

## [12] You'll then see the "*Preview*" screen. Click on the **FINISH** button.

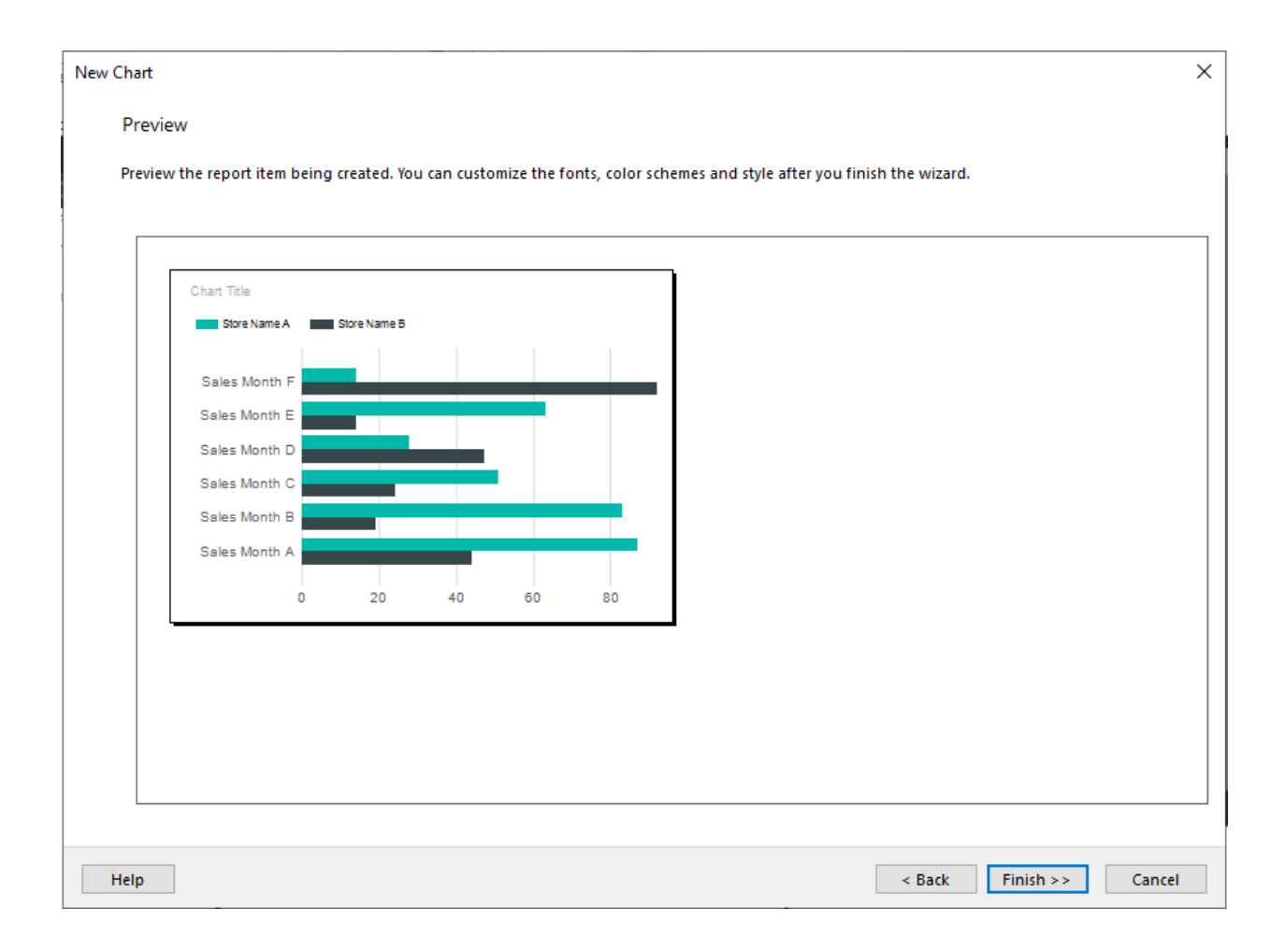

[13] The configured report screen will then be presented in the main Report Builder window. You can add a title as specified on the screen. Right-click over the sales month items in the vertical axis of the chart. Select the *Vertical Axis Properties* item in the right-click menu.

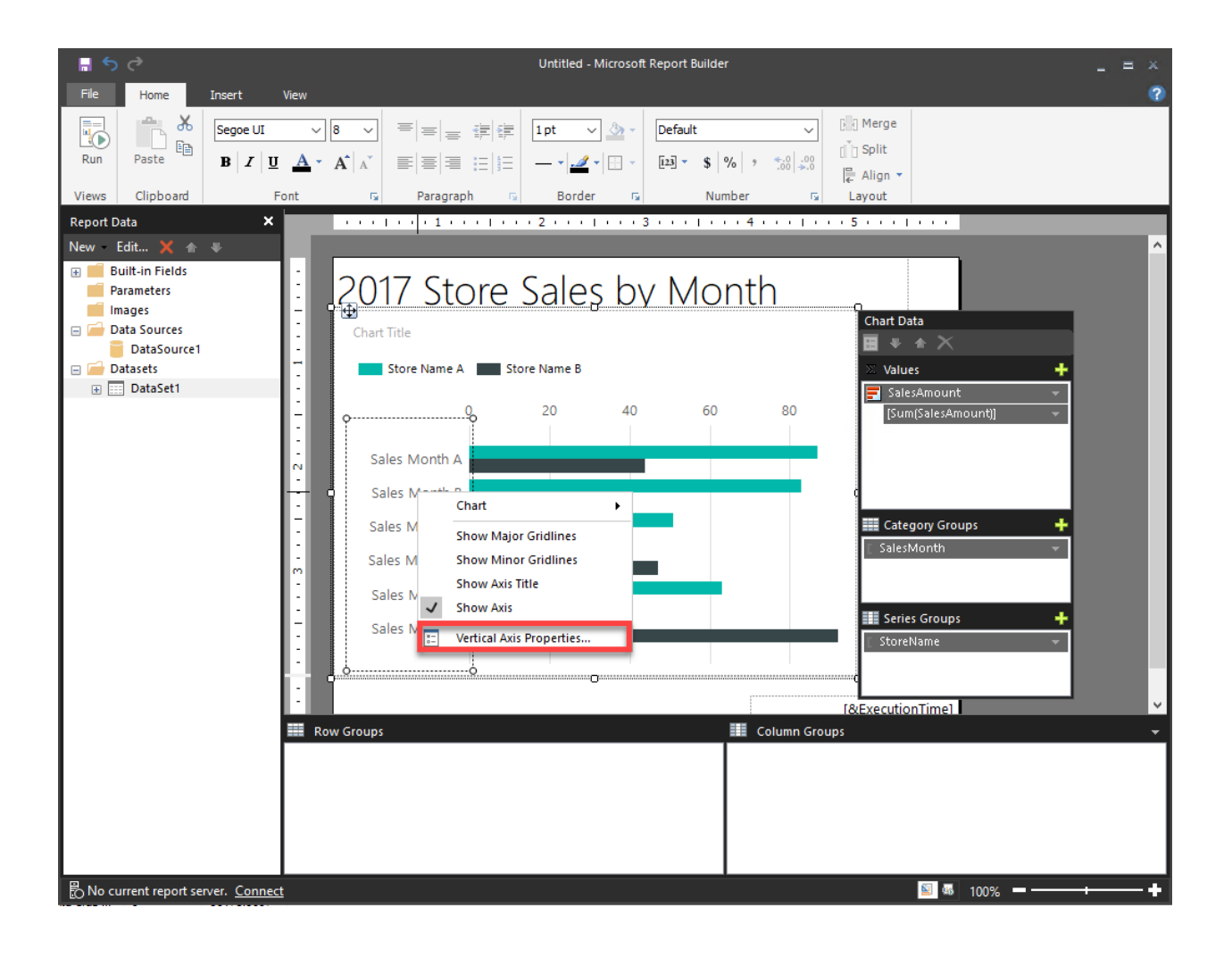

[14] You'll then see the *Vertical Axis Properties* window. In the *Axis Options* area, place a checkmark next to the "*Reverse Direction*" item. Click on the **OK** button to implement the change.

| Vertical Axis Properties                                             |                                                                                                    | ×         |
|----------------------------------------------------------------------|----------------------------------------------------------------------------------------------------|-----------|
| Axis Options<br>Labels                                               | Configure the vertical axis options.                                                                                                    |           |
| Label Font<br>Number<br>Major Tick Marks<br>Minor Tick Marks<br>Line | Axis type:<br>Category<br>Scalar (Numbers/Dates)<br>Axis range and interval<br>Side margins:<br>Auto $\checkmark$ fx<br>Interval:<br>Auto $\checkmark$ fx<br>Auto $\checkmark$ fx<br>Scale options<br>Reverse direction | ^         |
| Help                                                                 | Use interlacing color:<br>Automatic v fx<br>OK Car                                                                                                    | ↓<br>ncel |

[15] In the main Report Builder window, click on the **RUN** button in the upper left corner of the window to test out the report.

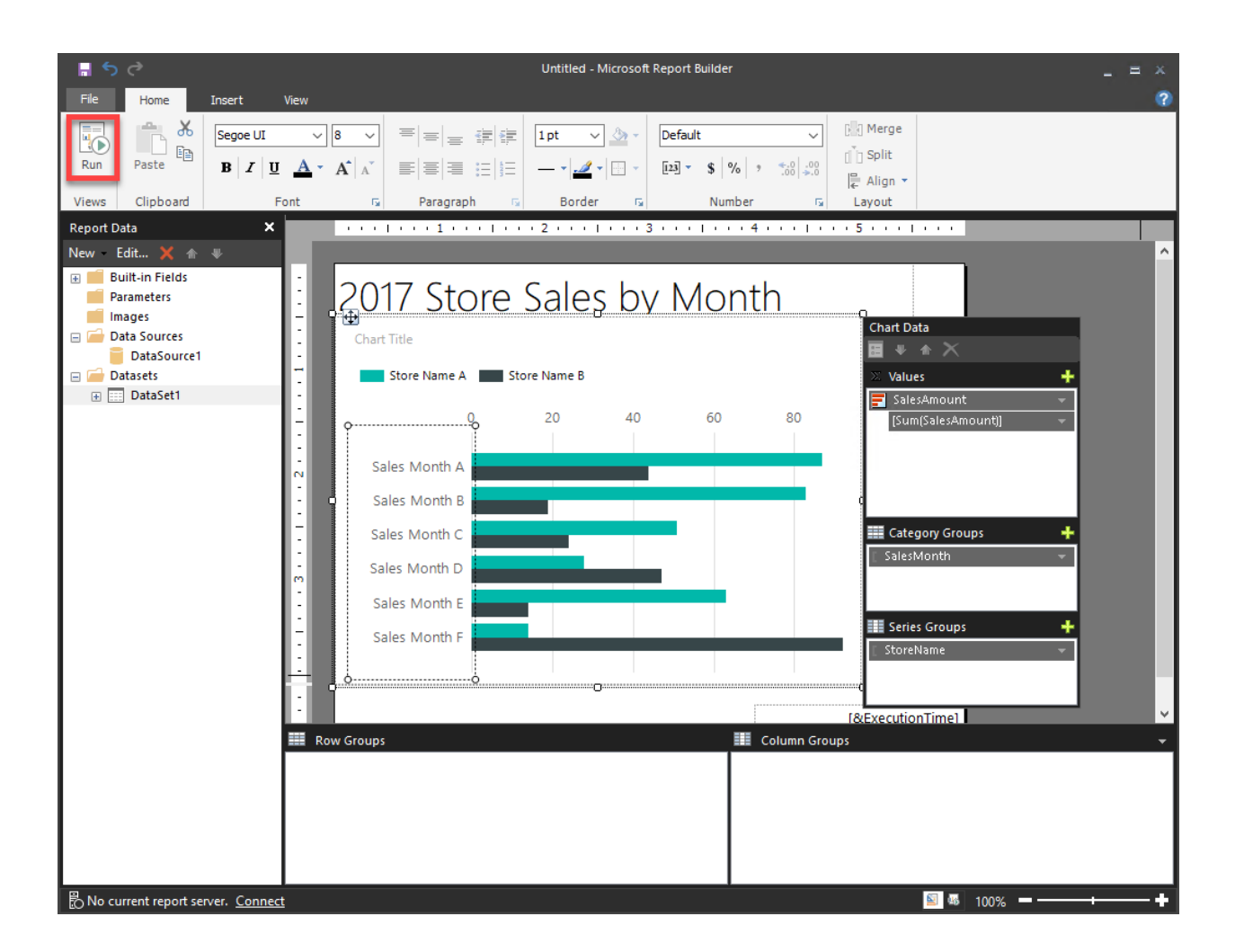

[16] The generated report should look similar to what is provided below. Take a screenshot of your generated report as proof of report completion for the assignment. Incorporate the screenshot into your assignment document. Then click on the **DESIGN** button in the upper left corner of the window to return to the main Report Builder screen.

|                                                                                | Untitled                  | - Microsoft Report Builder                |                  |              |              | _ = × |
|--------------------------------------------------------------------------------|---------------------------|-------------------------------------------|------------------|--------------|--------------|-------|
| File Run<br>Design Zoom First Previous of 1 Next Last<br>Views Zoom Navigation | CRefresh<br>XStop<br>Back | Print Page Print<br>Setup Layout<br>Print | Export<br>Export | Document Map | Find         | (2)   |
| 2017 Store Sales by Mo                                                         | onth                      |                                           |                  |              |              |       |
| Chart Title Baldwin Bikes Rowlett Bikes Santa Cruz Bikes                       |                           |                                           |                  |              |              |       |
|                                                                                | 250000 300000             |                                           |                  |              |              |       |
|                                                                                | 7/13/2                    | 2020 1:14:43 PM                           |                  |              |              |       |
|                                                                                |                           |                                           |                  |              |              |       |
| B No current report server.                                                    |                           |                                           |                  | Į            | 🛚 😼 100% 💻 — | +     |

[17] Save the Report Builder file via **FILE-->SAVE AS** from the top menu. Provide an applicable file name for the Report Builder file. You can then exit from the Report Builder application.

| 📕 ५ ५                     |                                                               | Untitled - Microsoft Report Builder _ = | ×  |
|---------------------------|---------------------------------------------------------------|-----------------------------------------|----|
| File Home Inser           | t View                                                        |                                         | ?  |
| New                       | Recent Documents                                              | 達 Ipt シ 公 - 「読 Merge                    |    |
| Open                      | Unit-7-Column-Chart-Report.rdl<br>Unit-4-Pie-Chart-Report.rdl | □                                       | _  |
| Save                      | Unit-4-Bar-Chart-Report.rdl<br>Unit-4-Column-Chart-Report.rdl |                                         | ^  |
| Save As                   | Unit-4-Tabular-Report.rdl                                     | Sales by Month                          | L  |
| Publish Report Parts      |                                                               | ] Store Name B                          | L  |
| Check For Updates         |                                                               | 20 40 60 80                             |    |
|                           |                                                               |                                         |    |
|                           | Doptions X Exit Report Builder                                |                                         |    |
|                           | Sales Month D<br>Sales Month E<br>Sales Month F               |                                         | l  |
|                           |                                                               |                                         |    |
|                           | Row Groups                                                    | Column Groups                           | Ţ  |
|                           |                                                               |                                         |    |
| No current report server. | Connect                                                       | 🔝 🕫 100% 💻                              | -+ |

| Save As Report                                                        |                                                                  |                             | $\times$ |
|-----------------------------------------------------------------------|------------------------------------------------------------------|-----------------------------|----------|
| Look in:                                                              | C:\Users\student\Documents\IT-350\BikeStores                     |                             | ~ 🎦      |
| Recent Sites<br>and Servers<br>Desktop<br>My Documents<br>My Computer | b) Unit-7-Column-Chart-Report.rdl b) Unit-7-Pie-Chart-Report.rdl |                             |          |
|                                                                       | Name:                                                            | Unit-7-Bar-Chart-Report.rdl | Save     |
|                                                                       | Items of type:                                                   | Reports (*.rdl) V           | Cancel   |